## Mobility Online Erasmus+ application outgoing manual

This step-by-step guide explains how to submit an application for Erasmus+ exchange at Vilnius Tech University, using Mobility-Online platform.

Link for application: click here

## **Step 1: Application proccess**

| All fields marked with (*) must be completed.   Application details Open all sub groups Close all sub groups  Type of application Type of person Student Teachers *  Exchange programme Erasmus+ studies (Europe) *  Academic year 2024/2025 *  Personal data  Matriculation number/ ID Last name First name Gender Male Female *  Date of bith *                                                             | Application for a student exchange                                                           | VILNIUS<br>TECH<br>Vilnius Bedising<br>Technical University             |
|----------------------------------------------------------------------------------------------------|----------------------------------------------------------------------------------------------|-------------------------------------------------------------------------|
| <ul> <li>Application details <u>Open all sub groups</u> <u>Close all sub groups</u></li> <li>Type of application<br/>Type of person<br/>Exchange programme<br/>Exchange programme<br/>Academic year<br/>Semester <u>Spring 2025</u> ▼*     </li> <li>Personal data<br/>Matriculation number/ ID<br/>Last name<br/>First name<br/>Gender<br/>Male ○ Female *<br/>Date of bitth<br/>**<br/>Semester *</li></ul> | All fields marked with (*) must be completed.                                                |                                                                         |
| Type of application Incoming Outgoing *<br>Type of person Student Teachers *<br>Exchange programme Erasmus+ studies (Europe) *<br>Academic year 2024/2025 *<br>Semester Spring 2025 *<br>- Personal data<br>Matriculation number/ ID *<br>Last name *<br>First name *<br>Gender Male Female *<br>Date of birth *                                                                                              | <ul> <li>Application details <u>Open all sub groups</u> <u>Close all s</u></li> </ul>        | <u>b groups</u>                                                         |
| Academic year 2024/2025   Semester Spring 2025   Personal data  Matriculation number/ ID Last name First name Gender Male O Female * Date of hith *                                                                                                    | Type of application<br>Type of person<br>Exchange programme                                  | □ Incoming                                                              |
|                                                                                                    | Academic year<br>Semester                                                                    | 2024/2025   Spring 2025   *                                             |
| Matriculation number/ ID Last name First name Gender Date of hith *                                                                                                    | – Personal data                                                                              |                                                                         |
| Gender O Male O Female *                                                                                                    | Matriculation number/ ID<br>Last name<br>First name                                          | *                                                                       |
| Country of birth < Please select> <>                                                                                                    | Gender<br>Date of birth<br>Country of birth                                                  | ○ Male ○ Female * * < Please select> ▼*                                 |
| Place of birth Nationality                                                                                                    | Place of birth<br>Nationality                                                                | < Please select>                                                        |
| University e-mail address inga.mackevic@stud.vilniustech.lt * ? Same e-mail address for verification Personal e-mail address *                                                                                                    | University e-mail address<br>Same e-mail address for verification<br>Personal e-mail address | inga.mackevic@stud.vilniustech.lt     * [?]       *     *       *     * |

- Select the semester you are planning to go on exchange for.
- Enter your student ID, last name, first name and other personal data.
- University e-mail address comes from university database, please check if it is correct and repeat it.

| <ul> <li>Contact person in case of emergency</li> </ul> |                                                                                   |
|---------------------------------------------------------|-----------------------------------------------------------------------------------|
| Last name of your contact person                        | *                                                                                 |
| First name of your contact person                       | *                                                                                 |
| Relationship of contact person                          | *                                                                                 |
| Telephone number of contact person                      | *                                                                                 |
| E-mail address of contact person                        | *                                                                                 |
| – Study details                                         |                                                                                   |
| Country of the home institution                         | Lithuania 🗸                                                                       |
| Home institution                                        | $\left( \text{VILNIUS02 - VILNIUS GEDIMINAS TECHNICAL UNI'} \checkmark \right)^*$ |
| Faculty                                                 | < Please select>                                                                  |
| Study field                                             | < Please select>                                                                  |
| Study programme                                         | *                                                                                 |
| Study level                                             | < Please select>                                                                  |
| Number of academic years so far                         | *                                                                                 |
| Academic average (of all previous semesters)            | *                                                                                 |
| Academic average (of the last semester)                 | *                                                                                 |
| Are you an international student?                       | ○ Yes ○ No * ?                                                                    |

- Enter details of the person we can contact in case we are not able to contact you. It can be your family member or any close person.
- Select your faculty, study field and study level.
- Enter your study programme, number of academic years (already finished) and academic averages.
- Check if you are an international student or not.

| — Stay details                                                                                                   |                                                                                                    |
|----------------------------------------------------------------------------------------------------|----------------------------------------------------------------------------------------------------|
| Country of host institution (1. choice)                                                                          | < Please select> *                                                                                                    |
|                                                                                                    | VILNIUS TECH Erasmus+ Partners                                                                                                    |
| Host institution (1. choice)                                                                                     | < Please select>                                                                                                    |
| Name of the course/programme (1.choice)                                                                          | *                                                                                                    |
| ECTS Credits for the programme (1.choice)                                                                        | *                                                                                                    |
| Country of host institution (2. choice)                                                                          | < No choice>                                                                                                    |
| Host institution (2. choice)                                                                                     | < No choice>                                                                                                    |
| Name of the course/programme (2.choice)                                                                          |                                                                                                    |
| ECTS Credits for the programme (2.choice)                                                                        |                                                                                                    |
| Country of host institution (3. choice)                                                                          | < No choice>                                                                                                    |
| Host institution (3. choice)                                                                                     | < No choice> 🔻                                                                                                    |
| Name of the course/programme (3.choice)                                                                          |                                                                                                    |
| ECTS Credits for the programme (3.choice)                                                                        |                                                                                                    |
| Language skills (language of studies at the Host<br>insitution)                                                  | <ul> <li>A1: Beginner</li> <li>A2: Elementary</li> <li>B1: Intermediate</li> <li>B2: Upper intermediate</li> <li>C1: Advanced</li> <li>C2: Proficiency *</li> </ul> |
| Language at the host institution                                                                                 | < Please select>                                                                                                    |
| Did you learn a technical foreign language at<br>VILNIUS TECH?                                                   | ○ Yes ○ No *                                                                                                    |
| Did you participate in Erasmus+ programme during<br>the current study cycle?                                     | ○ Yes ○ No *                                                                                                    |
| Did you participate in other international mobility programmes?                                                  | ○ Yes ○ No *                                                                                                    |
| Did you participate in ESN Mentor programme?                                                                     |                                                                                                    |
| Are you a student with fewer opportunities?                                                                      | O Yes O No                                                                                                    |
| Do you have any health-related individual people                                                                 |                                                                                                    |
| bo you have any nearth related individual needs                                                                  | For more information <u>check here</u>                                                                                                    |
| Letter of Motivation                                                                                             | *                                                                                                    |
| I consent to the processing of my personal data for<br>the needs necessary to carry out the Erasmus+<br>mobility | There are still <b>2000</b> characters available  *                                                                                                    |
| I confirm that the data presented in this application form is correct.                                           |                                                                                                    |
| Cancel application                                                                                               | powered by Send application                                                                                                    |

- Select at least one institution you are applying for. You can choose up to three, we recommend you to choose at least 2-3 institutions to increase your chances to be selected. Please check what study programmes are offered in the institution you want to apply for before selecting it.
- Select language at the host institution and check your language level.
- Select if you have learned a technical foreign language at Vilnius Tech. •
- Select if you have participated in Erasmus+ programme or other international mobility programmes during the current study cycle.
- Select if you have participated in ESN Mentor programme. •
- Select if you are a student with fewer opportunities (For more information about fewer • opportunities click here).
- Select if you have any health-related individual needs (For more information about health-related • individual needs click here)
- Write a short motivation letter and describe why you want to apply for this programme. ٠
- Mark that you consent to the processing of your personal data. •
- Check the application data you entered and confirm that the data presented in this application is correct.
- Press "Send application". •

Confirmation of Registration

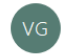

Vilnius Gediminas Technical University <noreply@vilniustech.lt> To Inga Mackevič

Dear Test Thank you for registering with Mobility-Online.

Please use the link at the end of this mail for future access to Mobility-Online

In order to process your application further you may need to upload additional documents to Mobility-Online like:

1. Certificate of English knowledge 2. Provisional Learning Agreement (with chosen subjects from Host University) Once your application is assessed, you will receive an invitation to an Interview with the coordinators from the International Relations Office and your faculty Erasmus+ coordinator. This interview is necessary for us to evaluate your motivation, explain all the details of the study exchange and answer all your questions regarding the mobility.

If you have further questions, please contact us by outgoing@vilniustech.lt Best regards, International Relations Office VILNIUS TECH

Login: 20211902 

After you have sent an application you will get an email sent to your student email address with information how to continue to submit an application. Please press on the link and login with your usual credentials, which you use at Vilnius Tech.

| Necessary steps                                        | Done                                  | Done on    | Done by                 | Direct access via following link |  |
|--------------------------------------------------------|---------------------------------------|------------|-------------------------|----------------------------------|--|
| Refere the mobility                                    |                                       |            |                         |                                  |  |
| Online application                                     |                                       |            |                         |                                  |  |
| Confirmation e-mail online application                 | <b>v</b>                              | 2024-01-17 | Automatically generated |                                  |  |
| Online registration                                    |                                       | 2024-01-17 |                         |                                  |  |
| Please click on the button 'Complete personal data' ar | nd fill in further necessary informat | ion.       |                         |                                  |  |
| Complete personal data                                 | <b>~</b>                              | 2024-01-11 | Inga Test               | Complete personal data           |  |
| Language certificate uploaded (optional)               |                                       |            |                         | Upload language certificate      |  |
| Application marked as complete                         |                                       |            |                         | Mark as "complete"               |  |
| Application marked as complete                         |                                       |            |                         |                                  |  |
| Application approved by the faculty coordinator        |                                       |            |                         |                                  |  |
| Invitation to the interview received                   |                                       |            |                         |                                  |  |

- After you login to Mobility-Online, you need to submit all mandatory steps (Complete personal data, upload language certificate (this step is optional), mark application as "complete") to participate in the selection for exchange studies.
- After you complete mandatory steps, you need to wait for application to be marked as complete by international office and approved by the faculty coordinator. Then you will receive an invitation to the interview. You can always login to mobility online and check on which step is your application currently.

#### Dear Test,

Congratulations! Your application to participate in the study exchange has been approved!

University which has been allocated to you: FACHHOCHSCHULE VORARLBERG GMBH **Please note!** This approvement does not guarantee the actual acceptance for exchange studies at partner institution yet.

What's next?

- Please, log in to your Mobility Online account and accept the allocated exchange spot. Link to connect: <u>https://mobility.vilniustech.lt/mobility/LoginServlet</u> User name: your first name
- A coordinator at the International Relations Office will prepare and send your nomination to the partner institution. You will be notified about it by a separate email.

If you have any questions, please write us an email to <u>outgoing@vilniustech.lt</u> or contact your faculty Erasmus+ coordinator.

Best wishes, International Relations Office

- After the interview if everything is fine you will be allocated to the partner institution and receive an email with information about where you have been allocated.
- Login to Mobility-Online and accept the allocation by pressing "Submit binding confirmation".
- After that you will need to wait until your application will be nominated at partner institution.

|   | Invitation to the interview received             | ✓ | 2024-01-17 | Inga Mackevič |                             |
|---|--------------------------------------------------|---|------------|---------------|-----------------------------|
|   | Application allocated to partner<br>institution  | ✓ | 2024-01-17 | Inga Mackevič |                             |
| Þ | Allocated exchange spot confirmed by the student |   |            |               | Submit binding confirmation |
|   | Application nominated at partner institution     |   |            |               |                             |

Dear Test,

We are pleased to announce that your nomination to participate in the Erasmus+ exchange was sent!

What does this mean?

You will receive an official email from the partner institution with detailed information on the submission of documents. Please read everything carefully and provide all requested documents in a timely manner. If you have questions, contact us via <u>outgoing@vilniustech.lt</u>

Best regards International Relations Office VILNIUS TECH

Please Log in to the Mobility-Online in order to download the Information slides for in-depth information about the mobility process and documentation!

• You will receive a letter about your nomination to partner istitution and you will need to wait some time until you receive the letter of acceptance from partner institution.

| Download of Information Slides for mobility confirmed | 2024-01-17 | Test Three |                             |
|-------------------------------------------------------|------------|------------|-----------------------------|
| Letter of Acceptance received                         |            |            | Upload Letter of Acceptance |
| Semester dates indicated                              |            |            |                             |

- When you receive the letter of acceptance, you will need to upload it in Mobility-Online.
- After uploading the letter of acceptance, indicate the semester dates for exchange (this information should be included in the letter of acceptance).

# Step 2: Digital Learning Agreement

|        | comotor dates malatica                                                               | ш        |            |            |                                                                                    |     |
|--------|--------------------------------------------------------------------------------------|----------|------------|------------|------------------------------------------------------------------------------------|-----|
| $\sim$ | Courses for the Learning Agreement                                                   |          |            |            |                                                                                    | 3/5 |
|        | Information on language skills and contact persons for<br>learning agreement entered |          |            |            | Enter information on language skills and contact<br>persons for learning agreement |     |
|        | Courses entered into Learning Agreement (at home institution)                        | <b>V</b> | 2024-01-18 | Test Three | Enter courses into Learning Agreement                                              |     |
|        | Courses entered into Learning Agreement (at host institution)                        | <b>V</b> | 2024-01-18 | Test Three | Enter courses into Learning Agreement                                              |     |
|        | Courses for the Learning Agreement accepted by home institution                      |          |            |            |                                                                                    |     |
|        | Courses for the Learning Agreement accepted by host<br>institution                   |          |            |            | Optional: Display Learning Agreement                                               |     |

- After indicating semester dates you need to complete all the mandatory steps for digital learning agreement.
- Press "Enter information on language skills and contact persons for learning agreement".

| Applications outgoing                                                              | Update 🤶                                                                                                    |
|------------------------------------------------------------------------------------|----------------------------------------------------------------------------------------------------|
| Back Update                                                                        |                                                                                                    |
| Study details                                                                      |                                                                                                    |
| Departmenal coordinator at home institution                                        | Tumasonienė, Inga 👻                                                                                                    |
| Stay details                                                                       |                                                                                                    |
| Language skills (language of studies at the Host insitution)                       | A1: Beginner     A2: Elementary     D31: Intermediate     @ B2: Upper intermediate     O C1: Advanced     O C2: Proficiency *  |
| Language at the host institution                                                   | English ·                                                                                                    |
| Learning Agreement                                                                 |                                                                                                    |
| Responsible person for learning agreement at partner institution                   | < No choice> •                                                                                                    |
|                                                                                    | The following fields only need to be filled in case you don't find your responsible contact person in the dropdown list above! |
| First name of responsible person for learning agreement at partner institution     |                                                                                                    |
| Last name of responsible person for learning agreement at partner institution      |                                                                                                    |
| E-mail address of responsible person for learning agreement at partner institution |                                                                                                    |
| Gender of responsible person for learning agreement at partner institution         | ○ Male ● Female                                                                                                    |
| Back Update                                                                        |                                                                                                    |

- Select your departmental coordinator from the list.
- Indicate your language skills.
- Select responsible person for learning agreement at partner institution.
- In case you don't see a responsible person at partner institution in the drop-down list, you need to enter their data manually:
  - Firstly check if you have the information about the person responsible for learning agreement in the email of acceptance, which you received from partner institution.
  - If not, then search for the contact person on partners web-page or contact the internal office.
- Press "Update".

|                      | Last name<br>Home institution<br>Host institution<br>Academic year | One<br>Faculty of Fundamental Sciences<br>FACHHOCHSCHULE VORARLBERG GMBH<br>2024/2025 | First name<br>Country of the home institution<br>Country of host institution/company<br>Name of Semester | Test<br>Lithuania<br>Austria<br>Autumn 2024 |                                  |
|----------------------|--------------------------------------------------------------------|---------------------------------------------------------------------------------------|----------------------------------------------------------------------------------------------------|---------------------------------------------|----------------------------------|
| All original courses |                                                                    |                                                                                       |                                                                                                    |                                             | 0,00 Credits total for 0 courses |
| All added courses    |                                                                    |                                                                                       |                                                                                                    |                                             | 0,00 Credits total for 0 courses |
| All deleted courses  |                                                                    |                                                                                       |                                                                                                    |                                             | 0,00 Credits total for 0 courses |

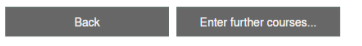

- After entering language and contact person information, you need to enter courses into learning agreement (both at home and host institution).
- Press "Enter further courses".

| Edit learning agreement                                  |                                                 | Insert |
|----------------------------------------------------------|-------------------------------------------------|--------|
| Host institution                                         | FACHHOCHSCHULE VORARLBE •                       |        |
| Study area                                               | Computer Sciences •                             |        |
| Study field                                              | Informatics •                                   |        |
| Academic year                                            | 2024/2025 -                                     |        |
| Semester                                                 | Autumn 2024 - 2                                 |        |
| Course unit code at the home institution                 | FMISB16500                                      |        |
|                                                          | There are still 190 characters available        |        |
| Course unit title at the home institution                | Informatio systems software engineering basics  |        |
|                                                          | There are still 209 characters available        |        |
| Number of lessons at the home institution                |                                                 |        |
| Number of credits at the home institution                | 6.00                                            |        |
| Information about/Link to course at the home institution |                                                 |        |
|                                                          | There are still 2147483647 characters available |        |

- Fistly you need to enter courses at home institution (you need to enter courses which you would study at Vilnius Tech during the semester you have chosen for exchange program).
- You can find all the courses with details on vilniustech. It web page:
  - LT Stojantiesiems -> Bakalauro ir vientisos/Magistrantūros studijos -> Studijų dalykai -> Jūsų studijojamo dalyko pavadinimas -> Studijų dalykai
  - **EN** Studies -> Study programmes -> Bachelors/Masters studies -> Name of your study programme -> Modules
- Fields "Number of lessons at the home institution" and "Information about/Link to course at the home institution" are optional.

|             | FOLIDITIEL DEASE EXDADD THIS DAT                                   |                                                                                       |                                                                          |                                                                                   |                                   |
|-------------|--------------------------------------------------------------------|---------------------------------------------------------------------------------------|--------------------------------------------------------------------------|-----------------------------------------------------------------------------------|-----------------------------------|
|             | For far after holp produce expand the bar.                         |                                                                                       |                                                                          |                                                                                   |                                   |
|             | Last name<br>Home institution<br>Host institution<br>Academic year | One<br>Faculty of Fundamental Sciences<br>FACHHOCHSCHULE VORARLBERG GMBH<br>2024/2025 | F<br>Country of the home in<br>Country of host institution/<br>Name of : | irst name Test<br>nstitution Lithuania<br>company Austria<br>Semester Autumn 2024 |                                   |
| - All or    | iginal courses                                                     |                                                                                       |                                                                          |                                                                                   | 30,00 Credits total for 6 courses |
|             |                                                                    |                                                                                       |                                                                          | Search                                                                            | Reset all filters                 |
|             | Search                                                             | Search                                                                                | < Select all ↔>                                                          | < Select all ↔>                                                                   | Search o                          |
|             | Course unit title at the host institution                          | Course no./host                                                                       | Acad.year                                                                | Semester                                                                          | Credits                           |
| 2 🖬         | Advanced Data Management                                           | 024717050601                                                                          | 2024/2025                                                                | Autumn 2024                                                                       | 5,00                              |
| 2           | Competition                                                        | 024717050609                                                                          | 2024/2025                                                                | Autumn 2024                                                                       | 5,00                              |
| 2           | Computergraphics                                                   | 024717050603                                                                          | 2024/2025                                                                | Autumn 2024                                                                       | 5,00                              |
| 2 🖬         | <u>dotNet</u>                                                      | 024717050602                                                                          | 2024/2025                                                                | Autumn 2024                                                                       | 5,00                              |
| 2           | Mobile Application Development                                     | 024717050604                                                                          | 2024/2025                                                                | Autumn 2024                                                                       | 5,00                              |
| 2 🖬         | React Web Applications                                             | 024717050605                                                                          | 2024/2025                                                                | Autumn 2024                                                                       | 5,00                              |
|             |                                                                    |                                                                                       |                                                                          |                                                                                   | <b>T</b>                          |
| Show 2      | Dentries Display all records                                       | Showing 1 to                                                                          | 6 of 6 entries                                                           |                                                                                   | First Previous 1 Next Last        |
| All added   | courses                                                            |                                                                                       |                                                                          |                                                                                   | 0,00 Credits total for 0 courses  |
| All deleted | courses                                                            |                                                                                       |                                                                          |                                                                                   | 0,00 Credits total for 0 courses  |

- When you enter all the courses, it should look similar as on the screenshot above. You can always delete or modify entered courses.
- Complete the same steps for courses at the host institution. You can find them either in the acceptance letter from partner institution or on the partners website.

| dase courses for EV                                                                                                  | WP: Two , Test,                                                                                                    |                                                                                                    |                                                       |            |              |                                                                                                    |                                                                                                    |                                                                                                    |
|----------------------------------------------------------------------------------------------------|----------------------------------------------------------------------------------------------------|----------------------------------------------------------------------------------------------------|-------------------------------------------------------|------------|--------------|----------------------------------------------------------------------------------------------------|----------------------------------------------------------------------------------------------------|----------------------------------------------------------------------------------------------------|
| General information                                                                                                  | ion                                                                                                    |                                                                                                    |                                                       |            |              |                                                                                                    |                                                                                                    | 8*                                                                                                    |
|                                                                                                    |                                                                                                    |                                                                                                    |                                                       |            |              |                                                                                                    |                                                                                                    |                                                                                                    |
|                                                                                                    |                                                                                                    | Two                                                                                                    | Test                                                  | 05.03.2003 |              | LT                                                                                                    |                                                                                                    | Male                                                                                                    |
|                                                                                                    |                                                                                                    |                                                                                                    |                                                       |            |              |                                                                                                    |                                                                                                    |                                                                                                    |
|                                                                                                    |                                                                                                    | urn:schac:personalUniqueCode:int:es                                                                                                    | i:lt:20211902                                         | Bachelor   |              | 0613                                                                                                    |                                                                                                    | Software and applications development and analysis                                                                                                    |
|                                                                                                    |                                                                                                    |                                                                                                    |                                                       |            |              |                                                                                                    |                                                                                                    |                                                                                                    |
|                                                                                                    |                                                                                                    | VILNIUS GEDIMINAS TECHNICAL<br>UNIVERSITY (VILNIUS TECH)<br>(Faculty of Fundamental Sciences)                                                                           | Faculty of Fundamental Sciences                       |            | LT VILNIUS02 | U                                                                                                    | thuania                                                                                                    | Inga Tumasonienė; inga tumasoniene@vilniustech.lt;                                                                                                    |
|                                                                                                    |                                                                                                    |                                                                                                    |                                                       |            |              |                                                                                                    |                                                                                                    |                                                                                                    |
|                                                                                                    |                                                                                                    | FACHHOCHSCHULE<br>VORARLBERG GMBH                                                                                                    |                                                       |            | A DORNBIR01  | A                                                                                                    | ustria                                                                                                    | Katharina Devich; katharina.devich@fhv.at;                                                                                                    |
| Mobility type and                                                                                                    | I duration                                                                                                    |                                                                                                    |                                                       |            |              |                                                                                                    |                                                                                                    |                                                                                                    |
| Mobility type and<br>Mobility type<br>Semester(<br>Blended m<br>Short-term                                           | I duration<br>r(s) [X] / Virtual component /<br>mobility with short-term phys<br>m doctoral mobility [] / Virtus                                                                                                    | (only if applicable) []<br>sical mobility []<br>al component (only if applicable) []                                                                                    |                                                       |            |              | Estimated duration (<br>Planned period of the<br>from [day (op<br>to [day (option                                                                                                    | to be confirmed by the R<br>physical mobility:<br>tional/month/year] 01/01/<br>nal/month/year] 31/05/20    | acelving Institution)<br>2025<br>25                                                                                                    |
| Mobility type and<br>Mobility type<br>Semester(<br>Blended m<br>Short-term<br>Study Programme<br>Mobility type: Seme | I duration<br>r(s) [X] / Virtual component<br>mobility with short-term physic<br>m doctoral mobility [] / Virtual<br>e at the Receiving Institut<br>ster(s)                                                                      | (only if applicable) []<br>sical mobility []<br>al component (only if applicable) []<br>ion                                                                             |                                                       |            |              | Estimated duration (<br>Planned period of the<br>from [day (op<br>to [day (option                                                                                                    | to be confirmed by the R<br>physical mobility:<br>tional)/month/year] 01/01/<br>nal)/month/year] 31/05/202 | aceiving Institution)<br>2025<br>25                                                                                                    |
| Abbility type and<br>Abbility type<br>Semester(<br>Blended m<br>Short-term<br>Study Programme<br>Abbility type: Seme | I duration (6) [X] / Virtual component mobility with short-term phys m doctoral mobility [] / Virtua e at the Receiving Institut lester(s) Component Code (if amy)                                                               | (only if applicable) []<br>sical mobility []<br>al component (only if applicable) []<br>ion<br>Component title<br>(as edicated in th                                    | at the Receiving Institution                          |            |              | Estimated duration ()<br>Planned period of the<br>• from [day (op<br>• to [day (option                                                                                                    | to be confirmed by the R<br>physical mobility:<br>tional/month/year] 01/01/<br>nal/month/year] 31/05/20/   | aceiving Institution)<br>2025<br>28<br>Number of ECTS credits (or equivalent) to be awarded by<br>the Receiving Institution upon successful completion                             |
| tobility type and<br>tobility type<br>Semester(<br>Blended m<br>Short-term<br>tudy Programme<br>tobility type: Seme  | (a) (x) / Virtual component<br>mobility with short-term physic<br>modocharl mobility () Virtual<br>e at the Receiving Institut<br>lester(s)<br>Component Code<br>(if any)<br>745736                                              | (only if applicable) []<br>sical mobility []<br>al component (only if applicable) []<br>ion<br>Component title<br>(as indicated in th<br>course 1                       | at the Receiving Institution<br>is course catalogue)  |            |              | Estimated duration ()<br>Planned period of the<br>• from [day (op<br>• to [day (option<br>Semester<br>1/1                                                                                                    | io be confirmed by the R<br>physical mobility:<br>dional/imonth/year] 01/01/<br>nal/imonth/year] 31/05/202 | aceiving Institution)<br>2025<br>25<br>Number of ECTS credits (or equivalent) to be awarded by<br>the Receiving Institution upon successful completion<br>5.00                     |
| obility type and<br>obility type<br>Semester(<br>Blended rr<br>Short-terrr<br>tudy Programme<br>obility type: Seme   | I duration<br>(s) [X] / Virtual component<br>mobility with short-term phy-<br>m doctoral mobility [] / Virtua<br>e at the Receiving Institut<br>isster(s)<br>Component Code<br>(f arry)<br>745736<br>5326316                     | (only if applicable) []<br>sical mobility []<br>al component (only if applicable) []<br>ion<br>Component title<br>(as indicated in th<br>Course1<br>course2             | at the Receiving Institution<br>the course catalogue) |            |              | Estimated duration () Planned period of the                                                                                                    | to be confirmed by the R<br>physical mobility:<br>tional/imonth/year] 01/01/<br>nal/imonth/year] 31/05/20/ | eceiving Institution)<br>2025<br>25<br>Number of ECTS credits (or equivalent) to be averaded by<br>the Receiving Institution upon successful completion<br>5.00<br>5.00            |
| Iobility type and<br>Iobility type<br>Semester(<br>Blended m<br>Short-terrr<br>tudy Programme<br>Iobility type: Seme | (s) [X] / Virtual component<br>mobility with short-lerm phys<br>m doctoral mobility [] / Virtual<br>e at the Receiving Institut<br>ester(s)<br>Component Code<br>(itany)<br>745736<br>526316<br>64282                            | (only if applicable) []<br>sical mobility []<br>al component (only if applicable) []<br>ion<br>Component Itilit<br>(as indicated in the<br>course?<br>course?           | at the Receiving Institution<br>e course catalogue)   |            |              | Estimated duration (n<br>Planned period of the<br>from [day (option<br>to [day (option<br>Semester<br>1/1<br>1/1<br>1/1                                                                                                    | to be confirmed by the R<br>physical mobility:<br>tional)/month/year] 01/01/<br>nal)/month/year] 31/05/202 | Inceiving Institution) 2025 25 Number of ECTS credits (or equivalent) to be avarded by the Faceiving Institution upon successful completion 5.00 5.00 5.00 5.00 5.00 5.00 5.00 5.0 |
| Iobility type and<br>Iobility type<br>Semester(<br>Blended n<br>Short-terrr<br>tudy Programme<br>Iobility type: Seme | I duration<br>(s) [X] / Virtual component<br>mobility with short-term phy-<br>m doctoral mobility [] / Virtua<br>e at the Receiving Institut<br>leater(s)<br>Component Code<br>(d any)<br>745736<br>5326316<br>64262<br>64376437 | (only if applicable) []<br>sical mobility []<br>al component (only if applicable) []<br>ion<br>Component title<br>(as indicable) in th<br>course?<br>course?<br>course? | at the Receiving Institution<br>is course calalogue)  |            |              | Estimated duration (i<br>Planned period of the<br>• from (day (op<br>• to (day (option<br>• to (day option<br>• to (day option<br>• | io be confirmed by the R<br>physical mobility.<br>tional/monthyser(]0.101/<br>nal/imonthyser(]0.105/202    | eceiving Institution)<br>2025<br>25<br>Number of ECTS credits (or equivalent) to be awarded by<br>the Receiving Institution upon successful completion<br>5.00<br>5.00<br>6.00     |

Close Sign and Transfer

- After you fill in the courses you need to sign the learning agreement.
- Check if all the data is correct. If so press "Sign and Transfer" button.

| $\sim$ | Courses for the Learning Agreement                                                   |            |               |                                                                                    | 5/5 |
|--------|--------------------------------------------------------------------------------------|------------|---------------|------------------------------------------------------------------------------------|-----|
|        | Information on language skills and contact persons for<br>learning agreement entered |            |               | Enter information on language skills and contact<br>persons for learning agreement |     |
|        | Courses entered into Learning Agreement (at home<br>institution)                     | 2024-01-18 | Test Five     |                                                                                    |     |
|        | Courses entered into Learning Agreement (at host<br>institution)                     | 2024-01-18 | Test Five     |                                                                                    |     |
|        | Courses for the Learning Agreement accepted by home<br>institution                   | 2024-01-18 | Inga Mackevič |                                                                                    |     |
|        | Courses for the Learning Agreement accepted by host<br>institution                   |            |               | Optional: Display Learning Agreement                                               |     |

• After you have signed the learning agreement, you need to wait until it is checked and signed both at home and partner institutions.

## **Step 3: Preparation for Mobility**

| $\sim$ | Preparation for Mobility                                  |            |           |                  | 1/9 |
|--------|-----------------------------------------------------------|------------|-----------|------------------|-----|
|        | OLS Test link sent by IRO                                 |            |           |                  |     |
|        | I confirm that I completed the OLS test (before mobility) | 2024-01-18 | Test Five |                  |     |
| Þ      | Request to study abroad completed via "Mano VILNIUS TECH" |            |           | Mark as complete |     |
|        | Please open Mano VILNIUS TECH                             |            |           |                  |     |
|        | Complete bank details                                     |            |           |                  |     |
|        | Insurance details completed                               |            |           |                  |     |
|        | Questionnaire about Erasmus top-up grants answered        |            |           |                  |     |
|        | · · · · · ·                                               |            |           |                  |     |

- Complete "Preparation for Mobility" steps. You can do it while waiting for learning agreement to be signed.
- If you have not uploaded language certificate, you need to complete the OLS test (You will get the link in email).
- If you have uploaded language certificate, just mark OLS test as completed.
- Complete the request to study abroad via "Mano Vilnius Tech" and after doing that, mark it as complete in Mobility-Online. You will not be able to go for Erasmus if you don't complete this step.

|                                          | e on much francesh                                                                                                    |  |  |  |  |  |  |  |
|------------------------------------------|----------------------------------------------------------------------------------------------------|--|--|--|--|--|--|--|
| A Pradžia                                | Mano dokumentai Pradžia > Mano dokumentai > Pradýmal                                                                            |  |  |  |  |  |  |  |
| 🞓 Studijos 🛛 🔸                           | PATEIKTI PRAŠYMA PRAŠYMO STATUSAS                                                                                               |  |  |  |  |  |  |  |
| ¶⊄l Studijų tvarka →                     |                                                                                                    |  |  |  |  |  |  |  |
| <ul> <li>IT paslaugos</li> </ul>         | Agaat sayada                                                                                                    |  |  |  |  |  |  |  |
| a Biblioteka                             | Dokumento šabloną Déł leidimo tęsti studijas/atlika praktiką kitoje institucijoje/organizacijoje galite atsisiusti paspaudę 🛵.  |  |  |  |  |  |  |  |
| 💼 Mano karjera 🔷 🔸                       |                                                                                                    |  |  |  |  |  |  |  |
| Tarptautinės galimybės >                 | Prašymas: Dėl leidimo tęsti sludijasiatiklių praktiką kitoje institucijojelorganizacijoje Pridekite užpilotytą dokumentą (PDF). |  |  |  |  |  |  |  |
| Gyvenimas VILNIUS TECH      A            | Eailue nutamokita Aia                                                                                                    |  |  |  |  |  |  |  |
| 엽 Mano dokumentai >                      |                                                                                                    |  |  |  |  |  |  |  |
| <ul> <li>[sakymai</li> </ul>             |                                                                                                    |  |  |  |  |  |  |  |
| <ul> <li>Atsiskaitymo lapelis</li> </ul> | Pasimate commenta                                                                                                    |  |  |  |  |  |  |  |
| Prašymai                                 |                                                                                                    |  |  |  |  |  |  |  |
| Imokos už studijas                       | Pateikti prašymą                                                                                                    |  |  |  |  |  |  |  |
| <ul> <li>Stipendijų išmokos</li> </ul>   |                                                                                                    |  |  |  |  |  |  |  |
| <ul> <li>Pažymos</li> </ul>              |                                                                                                    |  |  |  |  |  |  |  |

- You can find the request under:
  - **EN:** My documents -> Requests -> Student requests to the rector -> For permission to continue studies/practice in another institution/organization
  - LT: Mano dokumentai -> Prašymai -> Prašymai rektoriui -> Dėl leidimo tęsti studijas/atlikti praktiką kitoje institucijoje/organizacijoje.
- Download the request template, fill it and upload.

|                    |              |                              | pdate |
|--------------------|--------------|------------------------------|-------|
| Personal details 🗸 | Bank details |                              |       |
| Bank details       |              |                              |       |
|                    | IBAN *       | Name of the account holder * |       |
|                    | LT09         | Mackevič, Inga               |       |

• Complete your bank details.

| Private Health Insurance (Test Five - Erasmus+ studies (Europe)) Insert, |  |  |  |  |
|--------------------------------------------------------------------------|--|--|--|--|
| Back to the application workflow Create                                  |  |  |  |  |
| Please answer the questionnaire.                                         |  |  |  |  |
|                                                                          |  |  |  |  |
| Insurance number:                                                        |  |  |  |  |
| Insurance company:                                                       |  |  |  |  |
| Back to the application workflow Create                                  |  |  |  |  |

• Complete your insurance details.

|        | Please open Mano VILNIUS TECH                      |            |           |                                                  |       |
|--------|----------------------------------------------------|------------|-----------|--------------------------------------------------|-------|
|        | Complete bank details                              | 2024-01-18 | Test Five | Complete bank details                            |       |
|        | Insurance details completed                        | 2024-01-18 | Test Five | Complete insurance details                       |       |
| Þ      | Questionnaire about Erasmus top-up grants answered |            |           | Answer questionnaire about Erasmus top-up grants |       |
|        | Grant calculated                                   |            |           |                                                  |       |
|        | Grant Agreement downloaded                         |            |           |                                                  |       |
|        | Signed Grant Agreement uploaded                    |            |           |                                                  |       |
| $\sim$ | During mobility                                    |            |           |                                                  | 0 / 1 |

• Answer questionnaire about Erasmus top-up grants. Please read and answer it carefully. If you have any questions while answering – contact the international office.

| Please open Mano VILNIUS TECH                      |          |            |             |                                                  |  |  |
|----------------------------------------------------|----------|------------|-------------|--------------------------------------------------|--|--|
| Complete bank details                              |          | 2024-01-17 | Test Five   | Complete bank details                            |  |  |
| Insurance details completed                        | <b>v</b> | 2024-01-18 | Test Five   | Complete insurance details                       |  |  |
| Questionnaire about Erasmus top-up grants answered | <b>v</b> | 2024-01-18 | Test Five   | Answer questionnaire about Erasmus top-up grants |  |  |
| Grant calculated                                   |          | 2024-01-18 | Lina Dragel |                                                  |  |  |
| Grant Agreement downloaded                         |          | 2024-01-18 | Test Five   | Download and sign Grant Agreement                |  |  |
| Signed Grant Agreement uploaded                    | <b>V</b> | 2024-01-18 | Test Five   | Upload signed Grant Agreement                    |  |  |

- After answering the questionnaire, you need to wait until your grant will be calculated. When it is calculated, download the grant agreement.
- Read the grant agreement carefully, almost all the data will be completed automatically, but you will need to confirm your insurance and fill the agreement date(At the bottom near the signature).
- If you have read the agreement and entered the required fields, please sign the agreement and upload it in Mobility-Online.
- Before leaving to the host institution, you will receive the 1-st instalment (1-st and bigger part of your grant).